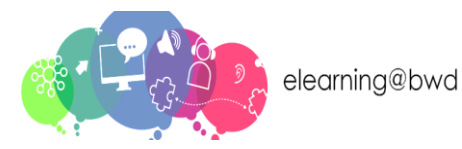

# Creating a New Account

To access the Blackburn with Darwen elearning site, enter the following Web Address onto your browser: <u>https://learn.blackburn.gov.uk/</u>

You will be taken to Blackburn with Darwen elearning Home Page.

You will need to log in to gain access to the courses. To log in, click the **Log in** button at the top right corner.

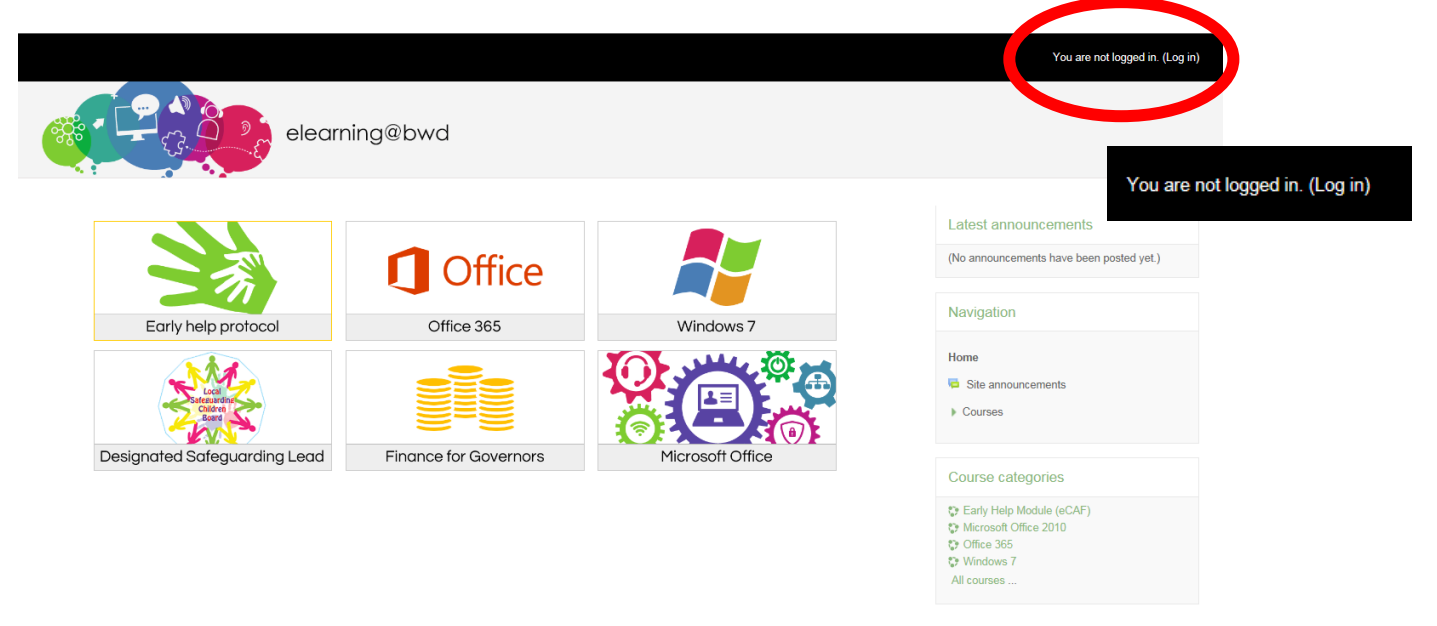

You will be taken to the login screen:

|                                           | You are not logged in.                                             |  |
|-------------------------------------------|--------------------------------------------------------------------|--|
| elearning@bwd                             |                                                                    |  |
| Home > Log in to the site                 |                                                                    |  |
| Log in                                    | Is this your first time here?                                      |  |
| Username                                  | For full access to this site, you first need to create an account. |  |
| Password                                  | Create new account                                                 |  |
| Remember username                         |                                                                    |  |
| Log in                                    |                                                                    |  |
| Forgotten your username or password?      |                                                                    |  |
| Cookies must be enabled in your browser ③ |                                                                    |  |

If you do not have an account you will need to create one by clicking the Create new account button.

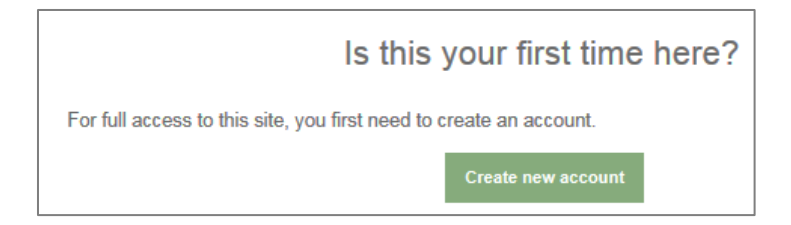

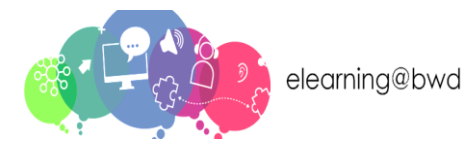

You will be taken to the New account screen.

| Home » Log in » New account    |                                                                                                    |                |  |
|--------------------------------|----------------------------------------------------------------------------------------------------|----------------|--|
| New account                    |                                                                                                    |                |  |
|                                |                                                                                                    | w Collapse all |  |
| · Choose your usemame and pass | * Choose your usemame and password                                                                                                    |                |  |
| Username *                     |                                                                                                    |                |  |
| Password                       | The password must have at least 8 characters, at least 1 digit(s), at least 1 lower case letter(s), at least 1 upper case letter(s), at least 1 non-alphanumeric character(s) such as as ", -, or # Click to enter text $g^{*}_{-}$ Q |                |  |
| w More details                 |                                                                                                    |                |  |
| Email address •                |                                                                                                    |                |  |
| Email (again) •                |                                                                                                    |                |  |
| First name •                   |                                                                                                    |                |  |
| Sumame*                        |                                                                                                    |                |  |
| Cityflown                      |                                                                                                    |                |  |
| Country                        | United Kingdom                                                                                                    |                |  |
| Security question @            | PASSAGE                                                                                                    |                |  |
|                                | Enter the words above Get another CAPTCHA Get an audio CAPTCHA                                                                                                    |                |  |
|                                | Create my new account                                                                                                    |                |  |

The fields marked with a red asterisks \* are mandatory fields to be completed to create an account.

Fill in the details as follows:

| Choose your usemame and password |                                                                                                    |  |
|----------------------------------|----------------------------------------------------------------------------------------------------|--|
| Username •                       |                                                                                                    |  |
|                                  | The password must have at least 8 characters, at least 1 digit(s), at least 1 lower case letter(s),<br>at least 1 upper case letter(s), at least 1 non-alphanumeric character(s) such as as ", -, or # |  |
| Password                         | Click to enter text 🖉 Q                                                                                                    |  |

The Username **must be in lower case**.

The Password must contain **at least 8 characters**, at least 1 digit, 1 lower case, 1 upper case letter and 1 non-alphanumeric character such as \*, - or #

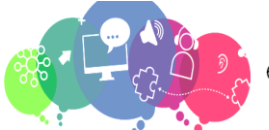

## **Creating a New Account**

Enter your email address in both fields and then enter your First name and Surname.

The City/town and Country fields are optional and can be left blank.

| <ul> <li>More details</li> </ul> |                |
|----------------------------------|----------------|
| Email address •                  |                |
| Email (again) •                  |                |
| First name •                     |                |
| Surname *                        |                |
| City/town                        |                |
| Country                          | United Kingdom |

### Security Question

Enter the words you see on the CAPTCHA in order, separated with a space in the box provided.

| Security question ⑦ | SALE                                        | RINSO |
|---------------------|---------------------------------------------|-------|
|                     | Enter the words above                       |       |
|                     | Get another CAPTCHA<br>Get an audio CAPTCHA | ]     |

You can request for another CAPTCHA by clicking **Get another CAPTCHA or** if you have difficulties reading the text, click **Get an audio CAPTCHA** to listen to the words.

Create my new account

## Click Create my new account.

You will receive an email to confirm your account by clicking the link you have received on your email or you can copy and paste the address onto the address bar.

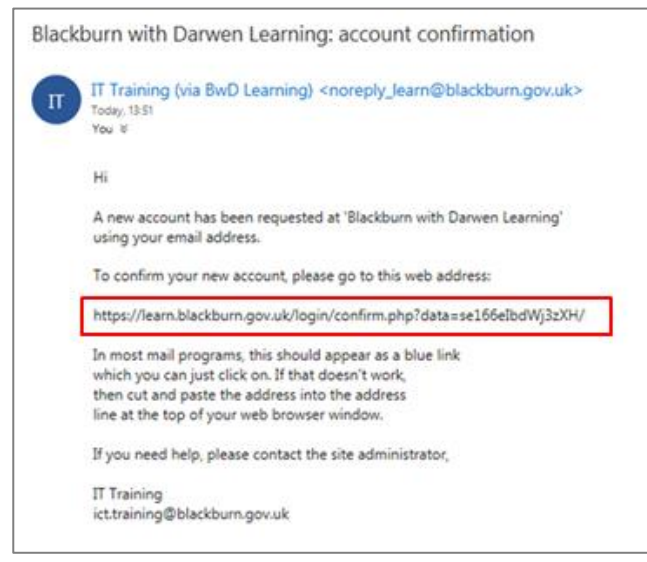

Your account will now be created and you will be automatically logged into the VLE. Your username will be displayed at the top right corner.